## **Dell<sup>™</sup> Streak**

Quick Start Guide 快速入门指南 快速啓動指南

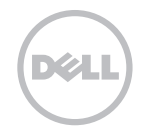

Information in this document is subject to change without notice. © 2010 Dell Inc. All rights reserved.

Dell and the DELL logo are trademarks of Dell Inc.

June 2010 P/N WD01R Rev. A00

本说明文件中的信息如有更改,恕不另行通知。

© 2010 Dell Inc. 版权所有,翻印必究。 Dell和 DELL 徽标是 Dell Inc. 的商标。

2010年6月 P/N WD01R Rev. A00

本文件中的内容若有更改恕不另行通知。 © 2010 Dell Inc. 版權所有,翻印必究。 Dell及 DELL 徽標均為 Dell Inc. 的商標。 2010年6月 P/N WD01R Rev. A00

## Getting Started | 使用入门 | 開始使用

## Remove the back cover Insert the SIM card Insert the battery 卸下背面盖 | 卸下後面板 插入 SIM 卡 | 插入 SIM 卡 插入电池 | 插入電池 n 1 Ð 2 2 2 S.

## Getting Started | 使用入门 | 開始使用

Insert the microSD card 插入 microSD 卡 | 插入 microSD 卡

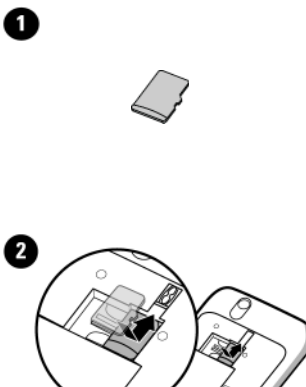

Replace the back cover 装回背面盖 | 装回後面板

2

**Charge the battery** 为电池充电 | 電池充電

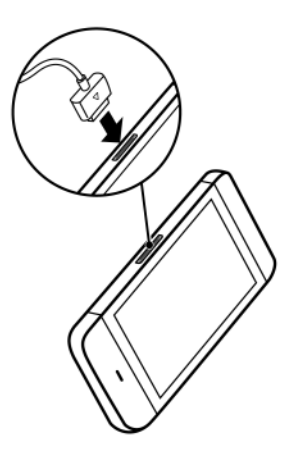

## Overview | 概览 | **概述**

1. Back button 后退按钮 | 返回按鍵

2. Menu button 菜单按钮 | 目錄按鍵

3. Home button 主页按钮 | 首頁按鍵

## 4. Microphone

麦克风 | 麥克風

5. Proximity sensors 近接传感器 | 近接感應器

6. Earpiece

耳机 | 耳機

**7. Front-facing camera lens** 正面照相机镜头 | 前置相機鏡頭 8. Ambient light sensor 环境光传感器 | 周遭環境燈光感應器

9. Headphone connector 耳机连接器 | 耳機連接器

**10. Volume down button** 减小音量按钮 | 音量減弱按鍵 **11. Volume up button** 増大音量按钮 | 音量增強按鈕

**12. Power and Sleep/Wake button** 电源和休眠 / 唤醒按钮 | 電源與睡眠 / 唤醒按鍵

### 13. Camera button

照相机按钮 | 相機按鍵

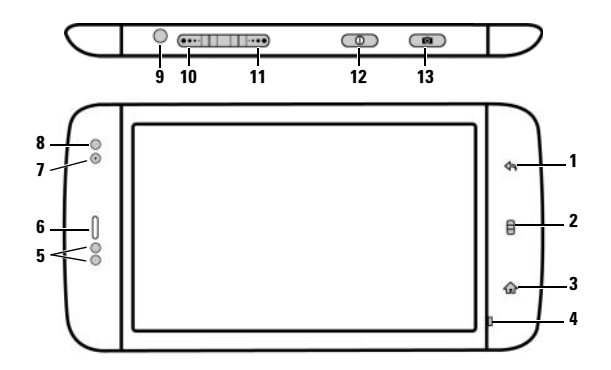

## Overview | 概览 | **概述**

## 1. Camera lens

照相机镜头 | 相機鏡頭

## 2. Camera flash

照相机闪光灯 | 相機閃光燈

## 3. 30-pin connector

30 针连接器 | 30 插腳連接器

#### 4. Speaker

扬声器 | 揚聲器

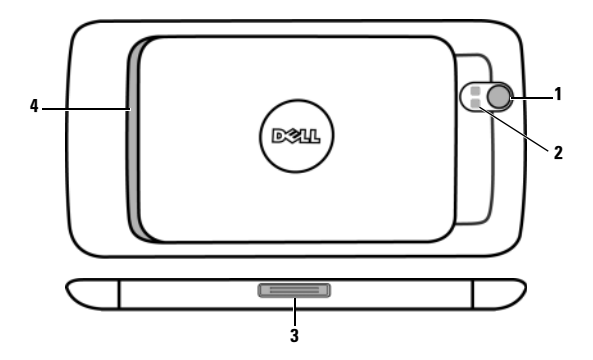

## Turn On Your Device | 开启设备 | **開啓裝置**

#### Press and hold the power button

按住电源按钮|按住電源按鍵

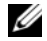

**NOTE:** The device will turn off automatically if you remove the back cover while the device is on.

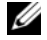

注: 当在设备开启期间卸下背面盖时,设备将自动 关机。

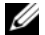

註: 當您在開機時卸下後面板,裝置將自動關機。

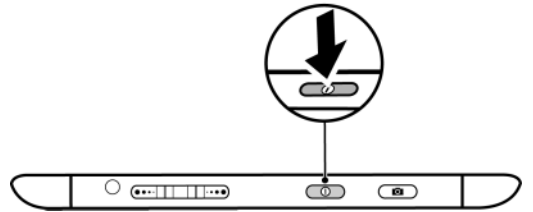

### Turn on Wi-Fi and connect to a network

- 1 Touch the Home button → Menu button → Settings → Wireless controls → Wi-Fi to select the Wi-Fi check box. The device scans for available wireless networks.
- 2 Touch Wi-Fi settings. The names and security settings of discovered Wi-Fi networks will be displayed in the Wi-Fi networks list.
- 3 Flick the Wi-Fi networks list and touch the name of the network that you would like to connect to.
- 4 Enter a password (if necessary), then touch Connect to connect to the Wi-Fi network.

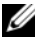

NOTE: For quick access to Wi-Fi controls, touch the status bar as shown in the figure below.

NOTE: When your device is connected to a wireless network, the Wi-Fi icon a appears in the status bar to indicate the signal strength.

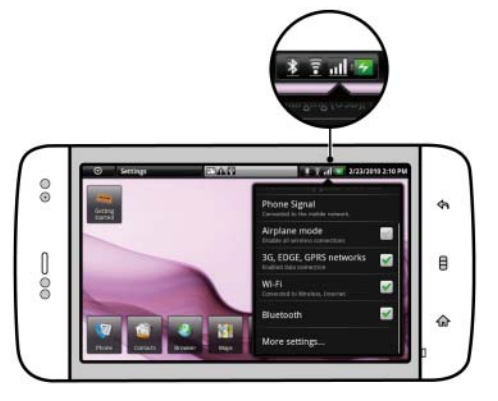

#### 打开 Wi-Fi 并连接至网络

- 1 轻按主页按钮 🏠 → 菜单按钮 🛱 → 设置 → 无线控件 → Wi-Fi 以选中 Wi-Fi 复选框。设备会扫描可用的无线网络。
- 2 轻按 Wi-Fi 设置。搜索到的 Wi-Fi 网络的名称和安全设置信息随即显示在 Wi-Fi 网络列表中。
- 3 滚动 Wi-Fi 网络列表,轻按要连接的网络的名称。
- 4 输入密码 (如有必要), 然后轻按**连接**以连接至 Wi-Fi 网络。

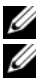

- 注: 若要快速访问无线控件,请轻按状态栏,如下图所示。
- 注: 设备连接至无线网络后, Wi-Fi 图标 🛜 会出现在状态栏中以显示信号强度。

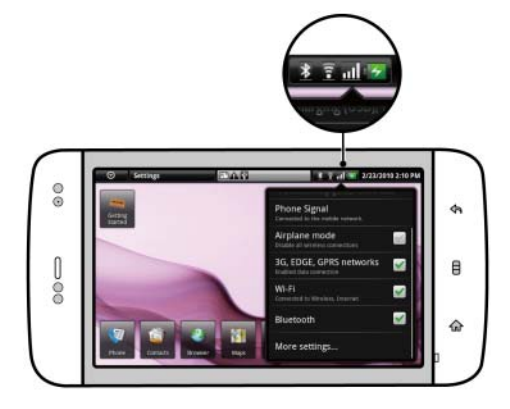

#### 開啓 Wi-Fi 並連接至無線網路

- 1 輕觸[首頁]按鍵 金→目錄按鍵 日→設定→無線控制→Wi-Fi並且選中Wi-Fi核選方塊。裝置將自動搜尋可用的無線網路。
- 2 輕觸 Wi-Fi 設定。搜尋到的 Wi-Fi 網路之名稱與安全性設定會在 Wi-Fi 網路清單中顯示。
- 3 滑動 Wi-Fi 網路清單並輕觸您想連接的網路名稱來進行連接。
- 4 輸入一個密碼(如適用),然輕觸連接來連接至該Wi-Fi網路。
- 🚺 註: 如需快速存取 Wi-Fi 控制,輕觸圖例中顯示的狀態列。
  - 註: 當您的裝置連接至一個無線網路時,顯示在狀 態欄位列中的 Wi-Fi 圖示 🛜 將表示訊號的強弱。

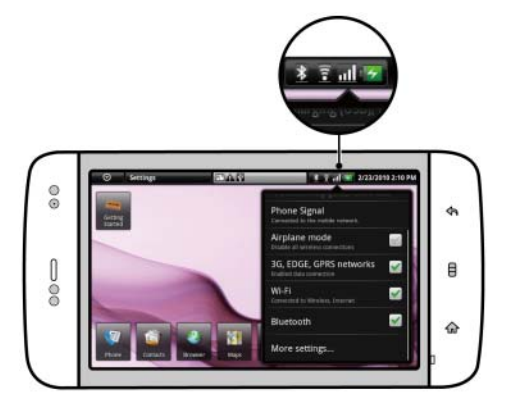

## Connect Headphones | 连接耳机 | 連接耳機

Connect the 3.5 mm headphones to the headphone connector

将 3.5 毫米耳机连接至耳机连接器 | 連接 3.5 毫米耳機至耳機連接器

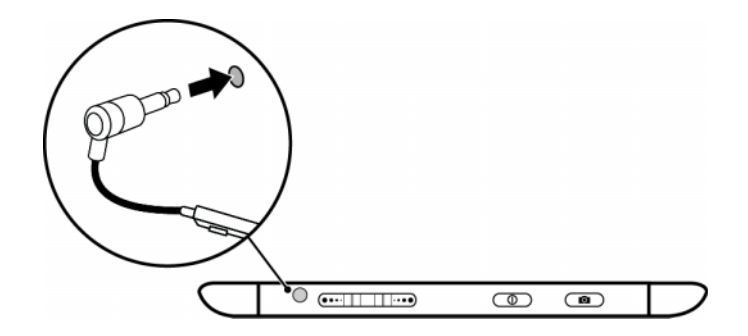

## Connect to a Computer (Optional) | 连接至计算机 (可选) | 連接至電腦 (可選)

# Copying music, photo, and video files to the microSD card in your device

- 1 Connect the 30-pin-to-USB cable to your device and a computer. Wait for your computer to automatically install software driver.
- 2 Once the installation is complete, a new "Removable Disk" will become available on your computer. This will allow you to view the contents of the microSD card from your computer.
- 3 Select the music, photo, and/or video files from your computer, then copy them to the Music, Pictures, and Video folders (respectively) on the Removable Disk.
- 4 Once the copy is complete, disconnect the 30-pin-to-USB cable.

## Synchronizing your Microsoft Outlook contacts, notes, and tasks to your device

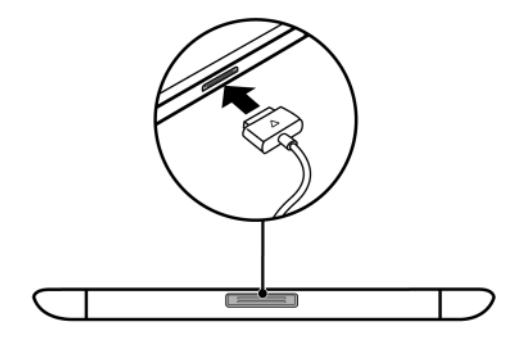

- 1 Connect the 30-pin-to-USB cable to your device and a computer. Wait for your computer to automatically install software driver.
- 2 Once the installation is complete, a new "Removable Disk" will become available on your computer. This will allow you to view the contents of the microSD card from your computer.
- 3 Browse the contents of the Removable Disk from your computer, double-click on the folder **Dell PC Suite**, and then double-click on **DellPCSuite.exe** to install the synchronization software.
- 4 Once the installation is complete, click the Sync Manager icon to synchronize your Microsoft Outlook contacts, notes, and tasks to your device.
- 5 Click the Backup Manager icon to create a backup of your device, or to restore your device from a prior backup.

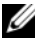

NOTE: You can also download the DellPCSuite.exe by selecting your product model from support.dell.com.

Connect to a Computer (Optional) | 连接至计算机 (可选) | 連接至電腦 (可選)

#### 将音乐、照片和视频文件复制到设备中的 microSD 卡

- 1 将 30 针 USB 电缆连接至设备和计算机。等待计算机自动安装 软件驱动程序。
- 2 安装完成后,计算机中的新增"可移动磁盘"即可用。您可以通过计算机查看 microSD 卡上的内容。
- 3 选择计算机上的音乐、照片和/或视频文件,然后将其分别复制到可移动磁盘的音乐、照片和视频文件夹中。
- 4 复制完成后,断开 30 针 USB 电缆的连接。

#### 将 Microsoft Outlook 中的联系人、记事本和任务同步到设 备中

- 1 将 30 针 USB 电缆连接至设备和计算机。等待计算机自动安装 软件驱动程序。
- 2 安装完成后, 计算机中的新增"可移动磁盘"即可用。您可以通过计算机查看 microSD 卡上的内容。
- 3 若要通过计算机浏览可移动磁盘上的内容,请双击文件夹 Dell PC Suite,然后双击 DellPCSuite.exe 以安装同步软件。
- 4 安装完成后,单击 Sync Manager 图标即可将 Microsoft Outlook 的联系人、记事本和任务同步到设备中。
- 5 单击 Backup Manager 图标可创建设备的备份,或从先前的备份还原设备。

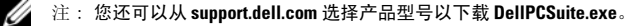

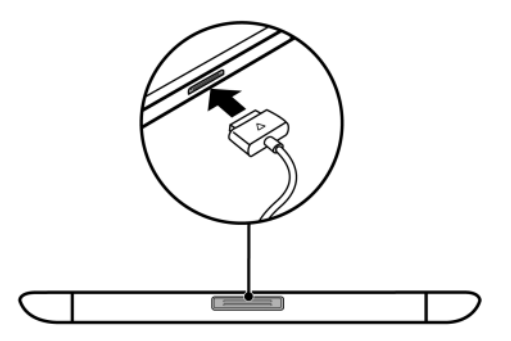

Connect to a Computer (Optional) | 连接至计算机 (可选) | 連接至電腦 (可選)

#### 複製音樂、相片以及視訊檔至裝置中的 MicroSD 卡

- 1 使用 30 插腳 USB 線纜連接裝置與電腦。等候電腦自動安裝軟 件驅動程式。
- 2 安裝完成後,一個新的「卸除式磁碟」將在電腦中顯示。這 樣您就可以透過電腦查看存儲在 MicroSD 卡中的内容。
- 3 從電腦中選取音樂、相片和/或視訊檔分別複製至「卸除式 磁碟」中的音樂、圖片和視訊文件夾中。
- 4 複製完成後,斷開 30 插腳 USB 纜線。

#### 同步電腦與裝置中的 Microsoft Outlook 聯絡人、備註以及 工作

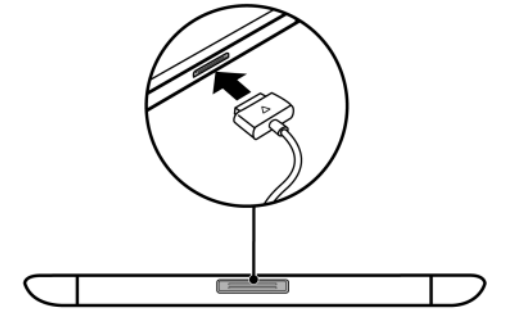

- 1 使用 30 插腳 USB 纜線連接您的裝置與電腦。等候電腦自動安裝軟件驅動程式。
- 2 安裝完成後,一個新的「卸除式磁碟」將在電腦中顯示。這樣您就可以透過電腦查看 MicroSD 卡内的内容。
- 3 從電腦瀏覽 卸除式磁碟中的内容,在 Dell PC 套件資料來上連按兩下,然後在 Dell PCSuite.exe 上連按兩下開始安裝同步軟件。
- 4 安裝完成後,按一下同步管理員圖示開始同步裝置與電腦中的 Microsoft Outlook 聯絡人、備註以及工作。
- 5 按一下備份管理員圖示為裝置建立備份,或使用先前的備份還原您的裝置中的資料。
- 註: 您亦可以透過從 support.dell.com 中選取您的裝置型號來下載對應的 DellPCSuite.exe 應用程式。

## Loading My Contacts | 载入通讯录 | 載入我的聯絡人

#### **Copying contacts from SIM**

- 1 Touch the Application button  $\bigcirc \rightarrow \bigcirc \bigcirc$  Contacts.
- 2 Touch the Menu button  $\square \rightarrow$  Import contacts.
- 3 Touch the contact to add to the device, or touch the Menu button → Import all to copy all the contacts to the device.

#### Loading contacts from Gmail

- 1 Ensure that you have selected Auto-sync and Contacts from: Home button  $\longrightarrow$  Menu button  $\square$   $\rightarrow$  Settings  $\rightarrow$  Data synchronization.
- 2 Touch the Application button  $\bigcirc \rightarrow \bigotimes$  Gmail.
- 3 Sign in to your Google account.
- 4 Your Gmail contacts will be automatically added to your Contacts list.

## 从 SIM 卡中复制联系人

- 1 轻按应用程序按钮 ⊙→ 🧊 联系人。
- 2 轻按菜单按钮 → 导入联系人。
- 3 轻按单个联系人以将其添加到设备,或轻按菜单按钮 → 导入全部以将所有联系人复制到设备中。

## 从 Gmail 加载联系人

- 1 确保已选定自动同步和联系人,步骤为:主页按钮 ↔ 菜单按钮 🗧 → 设置 → 数据同步。
- 3 登录到 Google 账号。
- 4 随即会将 Gmail 联系人自动添加到您的联系人列表中。

## 複製 SIM 聯絡人

- 1 輕觸應用程式按鍵 ⊙→ 🗊 聯絡人。
- 2 輕觸目錄按鍵 → 匯入聯絡人。
- 3 輕觸一個聯絡人以新增至裝置,或輕觸目錄按鍵 -→ 匯入全部以複製所有聯絡人至您的裝置中。

載入 Gmail 聯絡人

- 1 請確保您已透過以下路徑選取自動同步與聯絡人:首頁按鍵 ↔ → 目錄按鍵 🛱 → 設定 → 同步資料。
- 2 輕觸應用程式按鍵 (○)→ (公) Gmail。
- 3 登入您的 Google 帳戶。
- 4 您的 Gmail 聯絡人將自動新增至您的聯絡人清單。

## For More Information | 有关详细信息 | 如需更多資訊

For more information, see the User's Manual at **support.dell.com/manuals**. Or, you can view the User's Manual on your device by launching QuickOffice, then selecting **Memory card**.

有关详细信息,请参阅 <mark>support.dell.com/manuals</mark> 上的用户手册。或者,您可以启动 QuickOffice,然后选择 **内存卡**,以查看设备上的用户手册。

如需更多資訊,請參閱 support.dell.com/manuals 上的使用者手冊。或者,您可以透過啓動 QuickOffice,然後選 取記憶體卡來查看裝置中的使用者手冊。